ふくろう販売管理で使用する得意先別の商品単価を登録します。

登録した単価は、伝票入力時に商品マスタに指定された単価よりも優先されて、商品単価に自動表示されます。

## Point

- ・得意先別商品単価は「運用設定」の「得意先別商品単価」で「使用しない」以外を設定している場合 のみ利用できます。
- ・商品種別=販売の場合の、売上商品単価の採用優先度(上から順に優先度高)

①得意先別商品単価 ②得意先登録の販売単価種類で設定した単価

・商品種別=レンタル・基本料の場合の、売上商品単価の採用優先度(上から順に優先度高)
 ①得意先別商品単価

②得意先登録の各レンタル単価(一括単価、日単価・・・etc)種類で設定した単価

- ・得意先マスタに設定された販売・レンタル掛率は、得意先別商品単価には有効となりません。
- ・得意先別商品単価に0円は設定できません。(入力はできますが、登録単価なしと判断されます)
- 1) 登録方法

| 1                                                 |                                         |             |                |       |      |       |       |      |     |              |             |  |
|---------------------------------------------------|-----------------------------------------|-------------|----------------|-------|------|-------|-------|------|-----|--------------|-------------|--|
|                                                   | 🕼 得意先別商品単価登録                            |             |                |       |      |       |       |      |     |              |             |  |
|                                                   | 得意先別商品単価登録                              |             |                |       |      |       |       |      |     |              |             |  |
|                                                   | 得意                                      | <b>癒先指定</b> |                |       |      |       |       |      |     |              |             |  |
| 長示順 商品コード順 マ □ 全商品表示する ▽ 商品マスワー単価×<得意先単価掛率で表示する 2 |                                         |             |                |       |      |       |       |      |     |              |             |  |
| U                                                 | 【  得意先  [00001]  マ  ふくろう商事株式会社          |             |                |       |      |       |       |      |     |              |             |  |
|                                                   | 販売単価種類 標準売上単価 レ効単価種類 標準売上単価 税処理区分 請求時外税 |             |                |       |      |       |       |      |     |              |             |  |
|                                                   | 販売掛率 100% レン外掛率 100% 単価入力へ進む 3          |             |                |       |      |       |       |      |     |              |             |  |
|                                                   | 商品単価情報                                  |             |                |       |      |       |       |      |     |              |             |  |
|                                                   |                                         | 削           | ×              | 商品略名  | 分類 1 | 販     | 売     |      | レン  | タル(左:商品マスタ.) | 単価×得意先マスターレ |  |
|                                                   |                                         | 除           |                |       |      | 販売単価  |       | 一括単価 |     | 日単価          |             |  |
|                                                   | 1                                       |             | 00000000000001 | 修正内容  | その他  | 0.0   | 0.0   | 0.0  | 0.0 | 0.0          | 0.0         |  |
|                                                   | 2                                       |             | 0000001        | ガソリン  | 販売   | 259.0 | 166.0 | 0.0  | 0.0 | 0.0          | 0.0         |  |
|                                                   | 3                                       |             |                |       |      | 0.0   | 0.0   | 0.0  | 0.0 | 0.0          | 0.0         |  |
|                                                   |                                         |             |                |       |      |       |       |      |     |              |             |  |
|                                                   |                                         |             |                |       |      |       |       |      |     |              |             |  |
|                                                   | <br>【単価】この得意先の販売単価です                    |             |                |       |      |       |       |      |     |              |             |  |
|                                                   |                                         |             |                |       |      |       |       |      |     |              |             |  |
|                                                   |                                         | 更業          | f 取消           |       |      | 出力    |       | 終了   |     |              |             |  |
|                                                   |                                         | F5          | F6             | F7 F8 | F9   | F10   | FIL.  | F12  |     |              |             |  |

- 表示順、得意先を選択します。
  ※得意先コードはコードを直接入力するか、SpaceまたF4キーでマスター覧より選択できます。
- ② 単価登録されていない商品も含め、全ての商品を表示して単価入力する場合、 「全商品表示する」にチェックをいれます。 商品一覧に参考として表示される「販売単価」などに得意先マスタで設定してある掛率をかけて表示する場合、 「商品マスタ×得意先単価掛率で表示する」にチェックをいれます。

## Point

・全商品表示後でも、単価入力しなければ(0円のまま)、その単価は採用されません。
 一覧の中から、登録したい商品単価のみを入力します。
 ・ただし、全商品表示で登録すると、0円の分も含め全商品分のデータが作成されるため

今後単価修正の度に処理時間が多くかかります。注意してください。

③「単価入力へ進む」ボタンをクリックします。

④商品を指定して各単価を入力します。

・商品追加の場合

新規に商品を追加する場合は、最終行の商品コードの欄にコードを入力するか、SpaceまたはF4キーにて マスター覧から商品を選択します。 商品選択後、単価欄に単価を入力します。

間品選択後、単価欄に単価を入力しまり。

・単価修正の場合 表示されている商品の単価を直接修正します。

・商品削除の場合

設定されている商品単価を削除する場合、行の左端にある削除boxをチェックOnにします。

⑤ 更新ボタンにて登録完了です。

## Point

・一時的に商品単価設定をクリアしたい場合は、単価にO円を入力します。 その場合、得意先別単価は採用されません。